### 「お取引目的等届出書」 입력 방법

「お客さまインフォメーションオフィス」에서는 원칙상 일본어 조회만 접수하고 있습니다<sup>(\*)</sup>. 불편을 끼쳐 죄송하지만, 다른 언어로는 조회할 수 없으니 주의해 주십시오.

(\*)영어와 중국어 조회도 대응할 수 있지만, 대응 인원수 관계로 시간이 걸릴 가능성이 있으므로 이해해 주시기 바랍니다.

「お取引目的等届出書」에는 일본어 또는 알파벳으로 회답해 주시기 바랍니다.

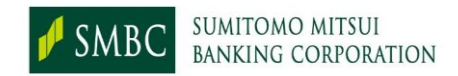

## 1.「お取引目的等届出書」 회답 안내 (1)

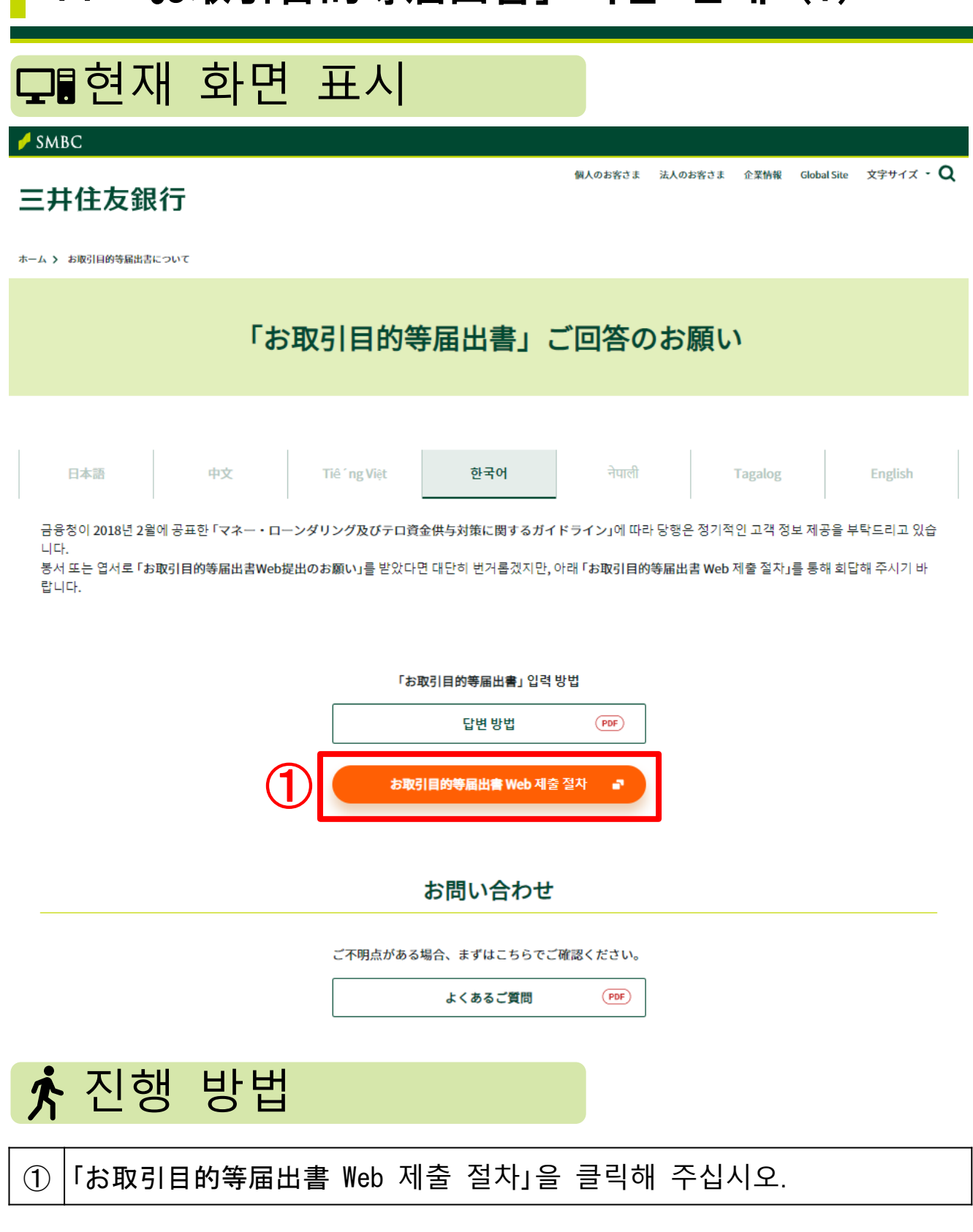

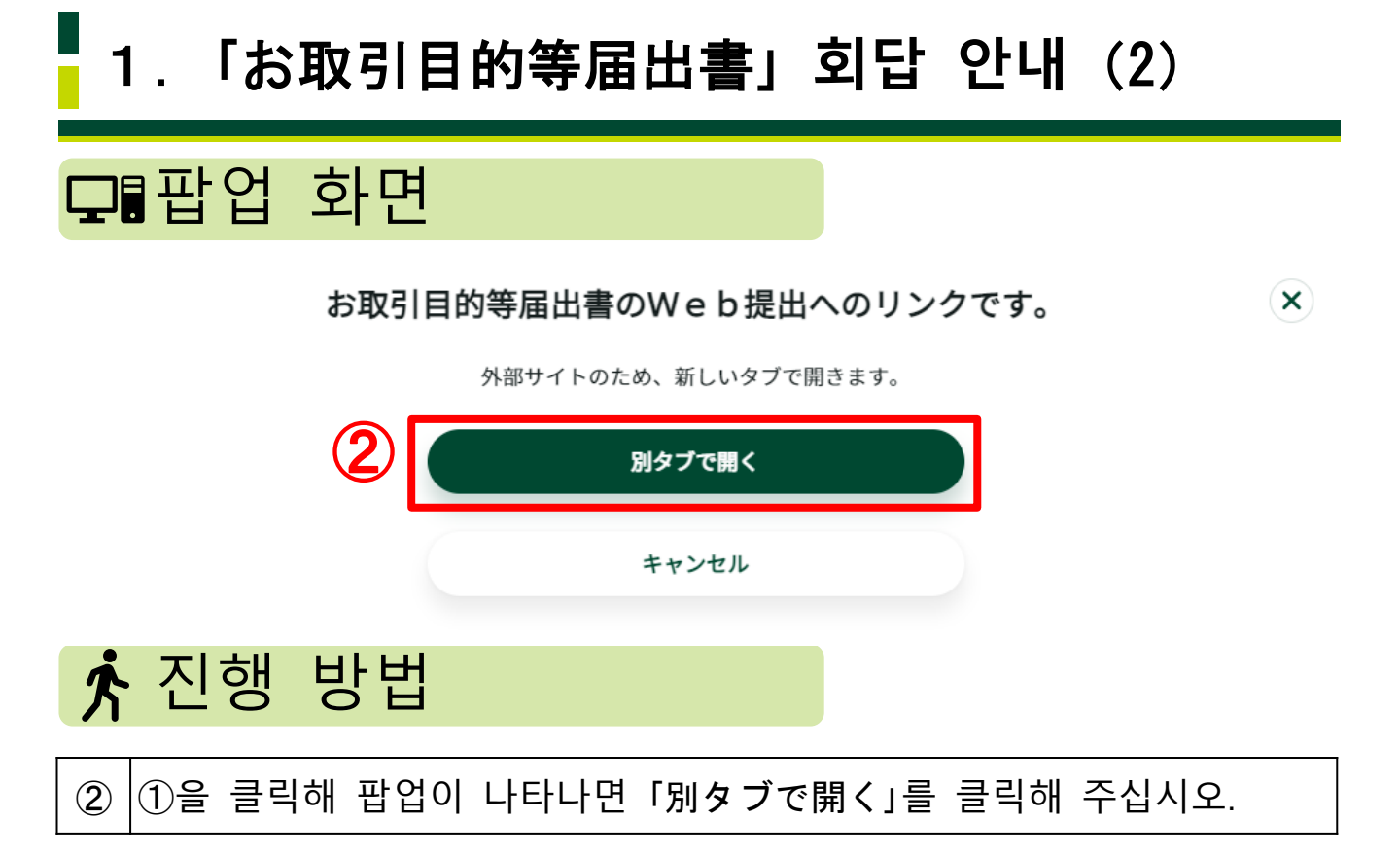

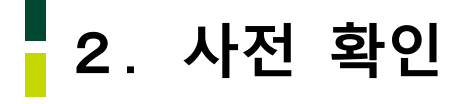

### ◘ 확인 화면

### 卢 SMBC

SMBC**クループ** 

### 三井住友銀行

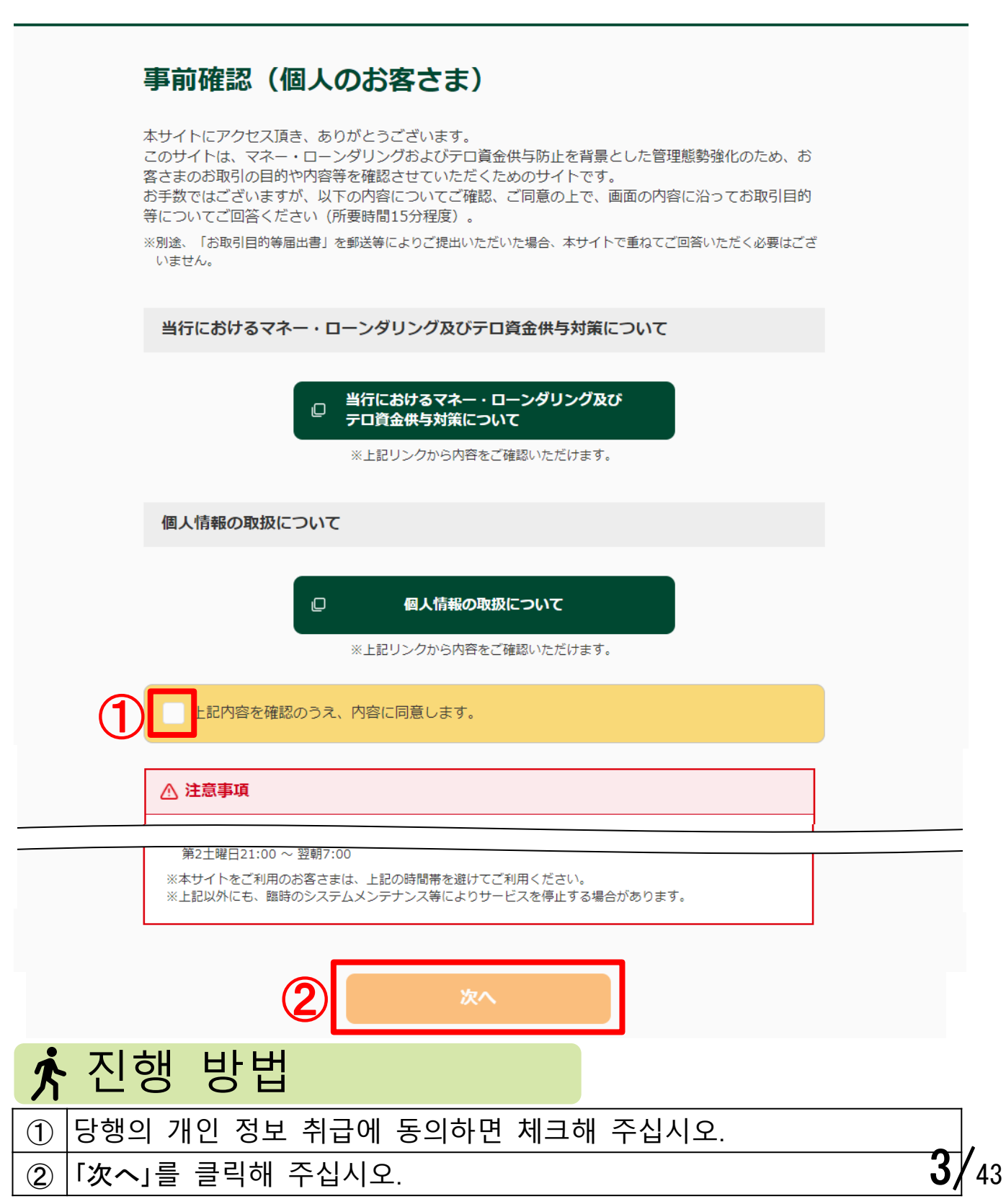

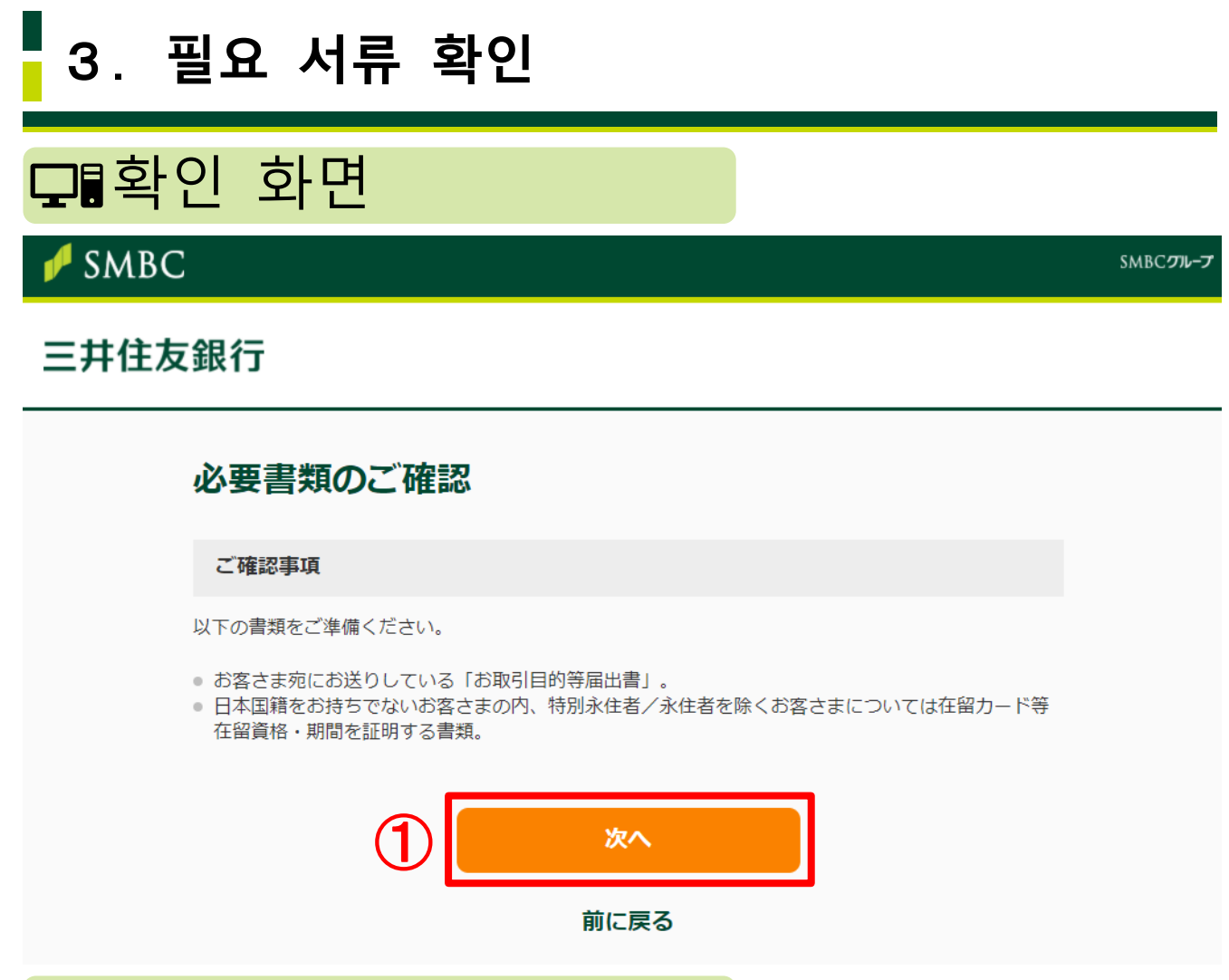

📌 진행 방법

 고객에게 봉서 또는 엽서로 발송한「お取引目的等届出書」, 특별영주자/영주자를 제외한 외국국적 고객은 「在留カード(RESIDENCE CARD)」 등 재류 자격・기간을 증명하는 서류를 준비한 후「次へ」를 클릭해 주십시오.

### 4.「お取引目的等届出書」Web 회답

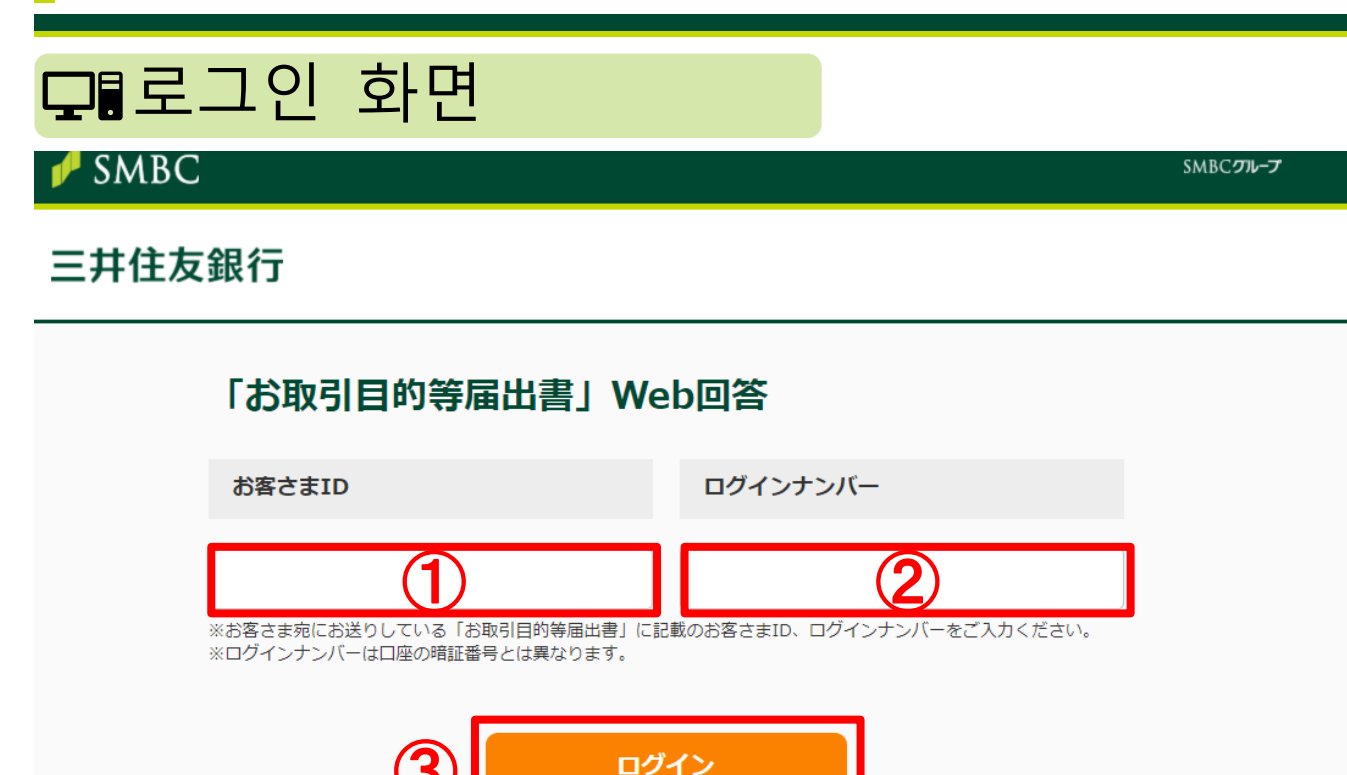

|      | -=- |
|------|-----|
| BUL  |     |
| 12.2 |     |

|   | Ē                                             | <u>그인</u> 방법 | ∃ |            |
|---|-----------------------------------------------|--------------|---|------------|
|   | 발송한 봉서 또는 엽서에 기재된 「お客さまID」를 입력해 주십시오.         |              |   |            |
| 1 |                                               | お客さまID       | 1 |            |
|   |                                               | ログインナンバー※    |   |            |
|   |                                               |              |   |            |
|   | 월종안 동서 또는 업서에 기재된 「디카카 카카카카드] 를 입덕해<br> 주십시오. |              |   | //ㅡ」 글 집락애 |
| 2 |                                               | お客さまID       |   |            |
|   |                                               | ログインナンバー※    | 2 |            |
|   |                                               |              |   |            |
| 3 | ③ 「ログイン」을 클릭해 주십시오.                           |              |   |            |

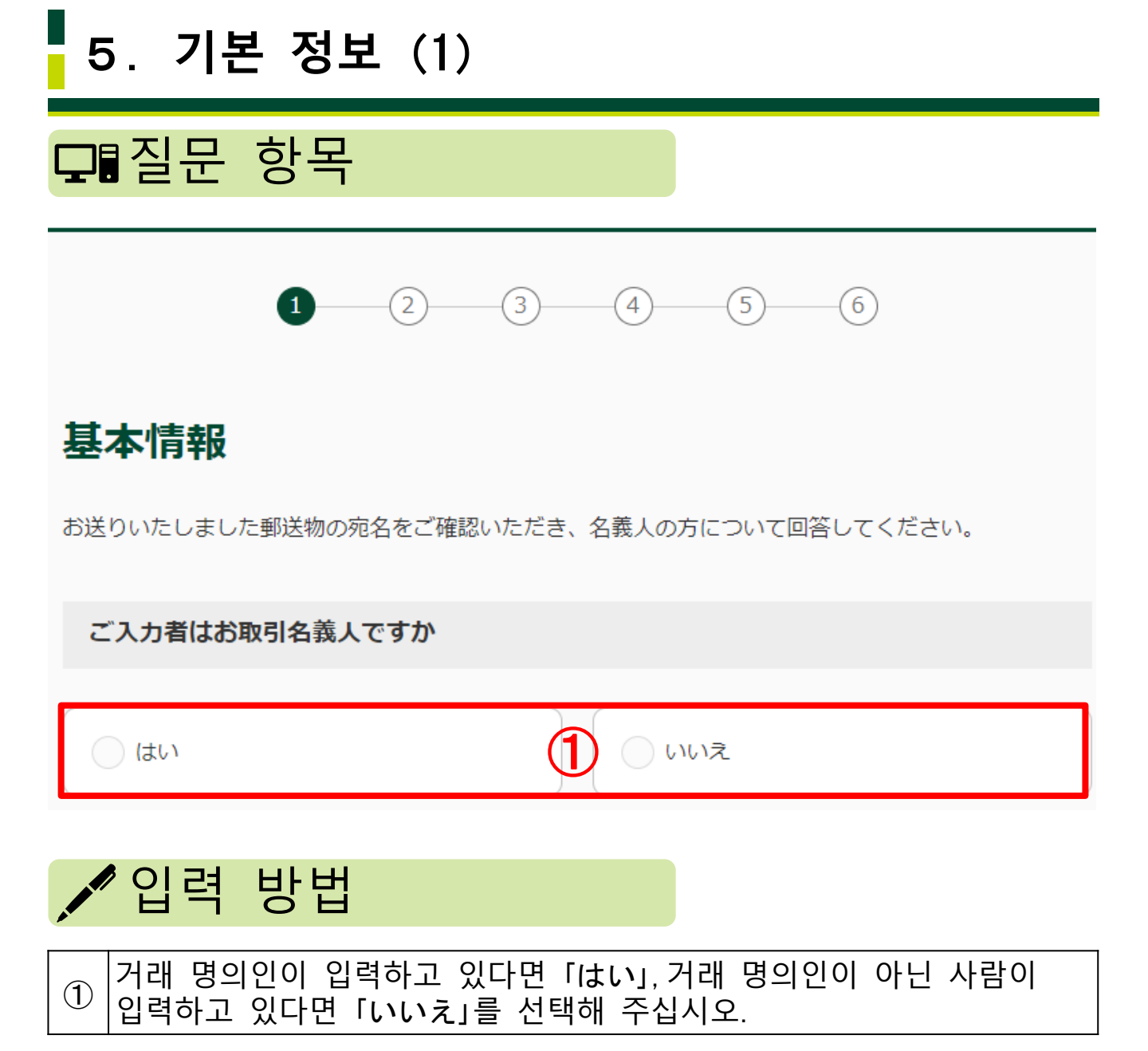

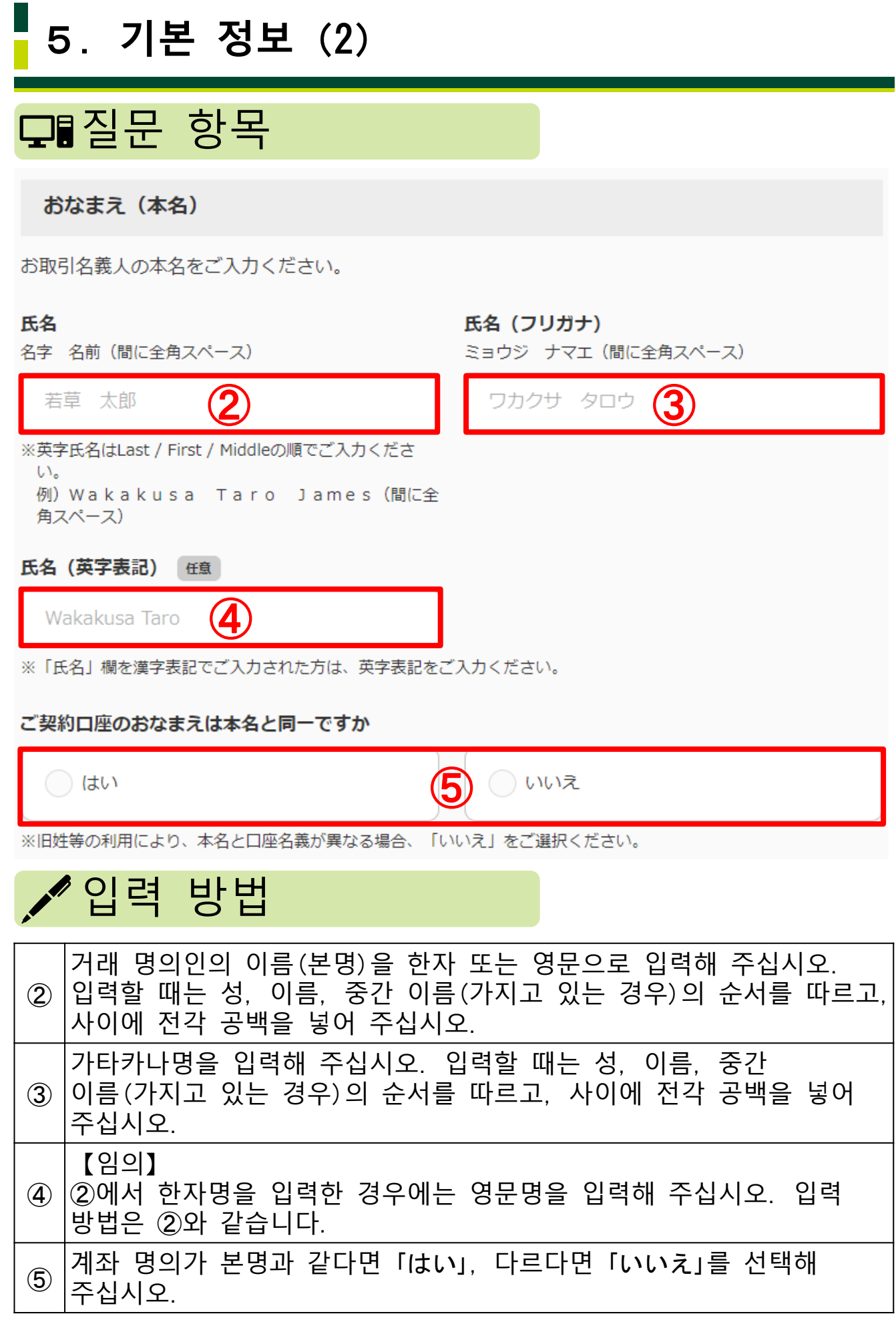

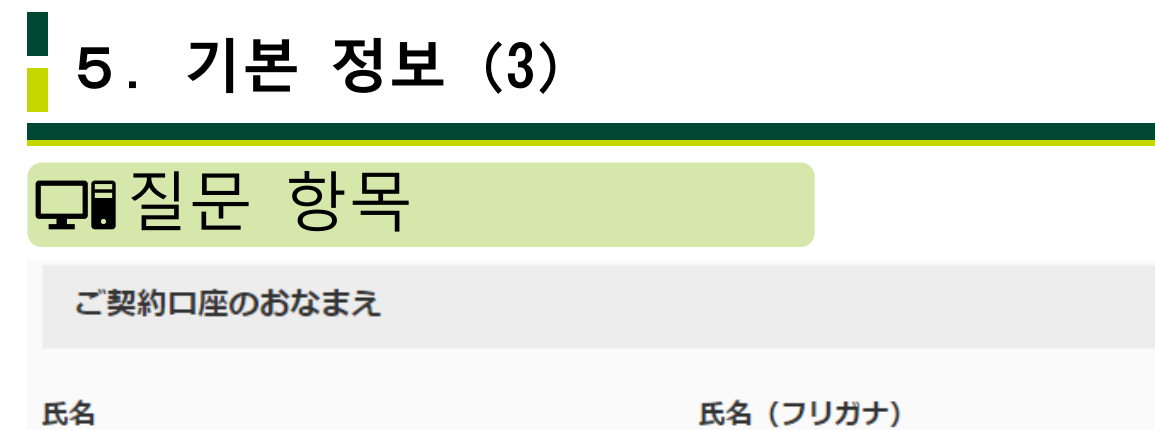

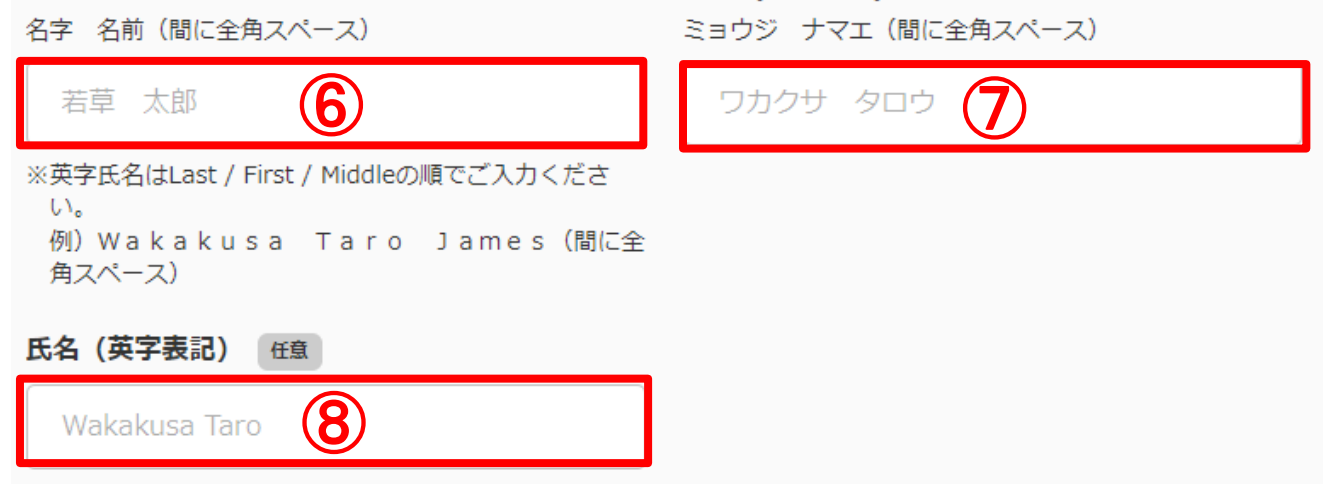

※「氏名」欄を漢字表記でご入力された方は、英字表記をご入力ください。

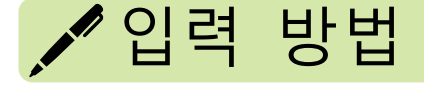

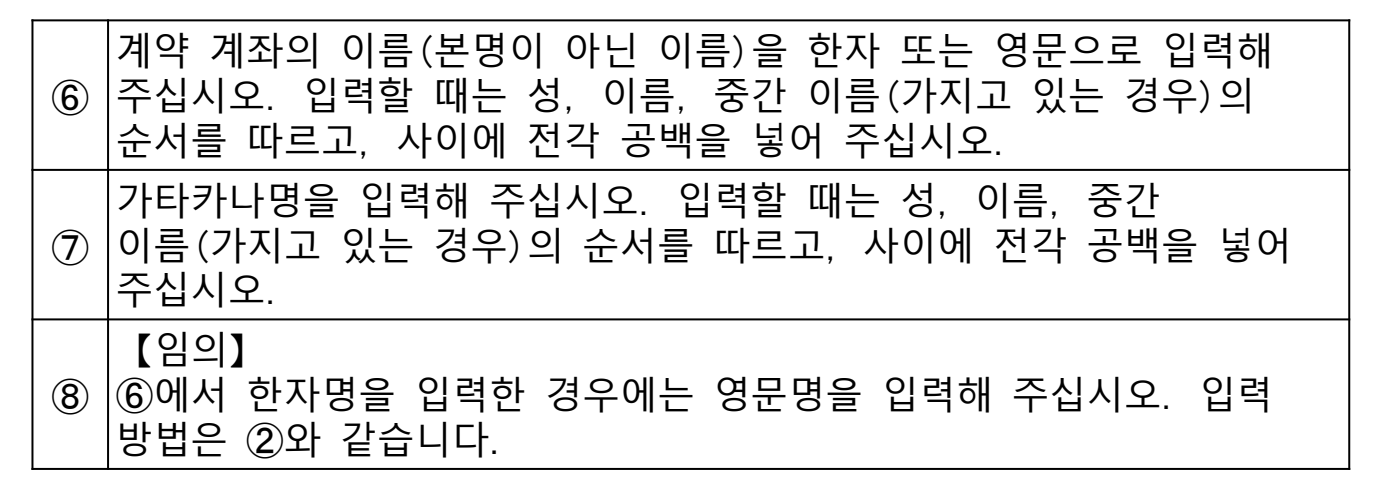

| 5. 기본 정보 (4)                                                                                                    |
|----------------------------------------------------------------------------------------------------|
| 모■질문 항목                                                                                                    |
| 生年月日                                                                                                    |
| 西暦 1990 年 9 月 1 日                                                                                                    |
| ご住所                                                                                                    |
| 国選択                                                                                                    |
| 日本 日本 日本 日本 日本 日本 日本 日本 日本 日本 日本 日本 日本 日                                                                                                    |
| 国名                                                                                                    |
| ご選択ください。 🕕 🗸 🗸                                                                                                    |
| ※一部国以外の「地域名」を含みます。最も近いものを選択してください。<br>※該当の選択肢がない場合は「その他」をご選択のうえ、「その他」欄にご入力ください。                                                                                    |
| その他                                                                                                    |
| 12                                                                                                    |
| ▶ 입력 방법                                                                                                    |
| ⑨ 서기로 생년월일을 입력해 주십시오.                                                                                                    |
| <ul> <li>10 현재 거주국이 일본이라면 「日本」, 일본이 아닌 나라에 거주 중이라면</li> <li>「日本以外」를 선택해 주십시오.</li> </ul>                                                                           |
| 【⑪에서 「日本以外」를 선택한 경우】<br>현재 거주국을 풀다운 메뉴에서 선택해 주십시오. 주요 국가는 아래와<br>같습니다.<br>① 중화인민공화국⇒「中華人民共和国」 베트남⇒「ベトナム」<br>대한민국⇒「大韓民国」 네팔⇒「ネパール」<br>필리핀⇒「フィリピン」<br>미합중국⇒「アメリカ合衆国」 |
| <ul> <li>① ① ① 에서 「日本以外」를 선택한 경우】</li> <li>① ① 에서 「その他」를 선택한 경우 구체적인 국명을 기재해 주십시오.9/4</li> </ul>                                                                   |

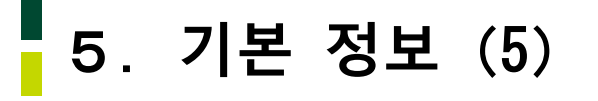

□ 질문 항목

#### 郵便番号

12345 住所を検索

※ハイフンなしでご入力ください。

住所

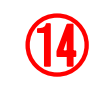

※全角70文字

※丁目、番地、号、建物番号等まで漏れなく記載してください。

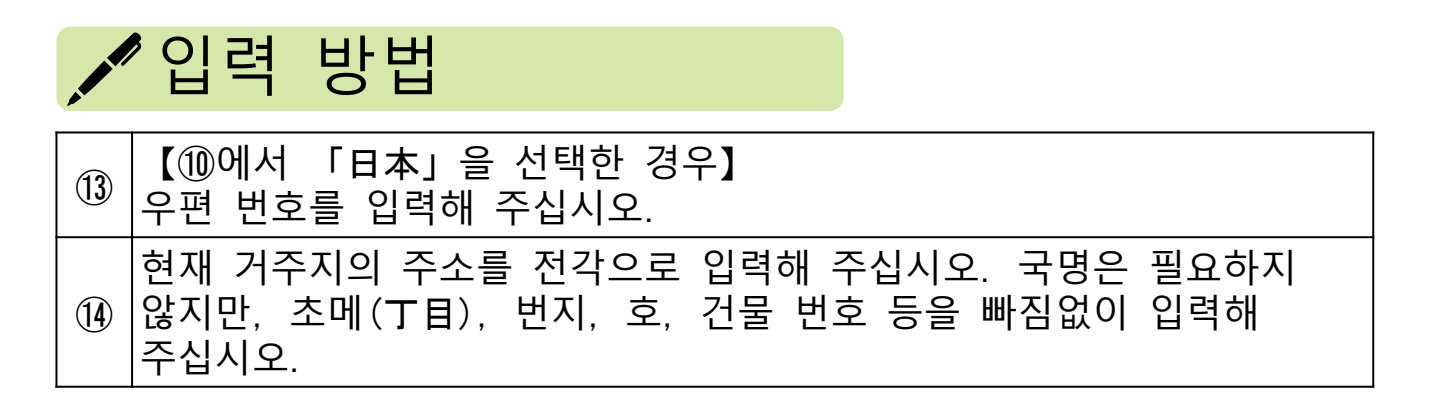

# 5. 기본 정보 (6)

### □ 질문 항목

#### 国籍

#### お持ちの国籍をご選択ください

| 日本国籍 |  |
|------|--|
|------|--|

15 月 外国籍

※日本国籍を含む複数の国籍をお持ちの場合は双方をご選択ください。

#### 国名

日本以外の国籍をお持ちの方は以下に国籍を保有している国名をご選択ください。(日本国籍を含めて最大3つ選択可能)

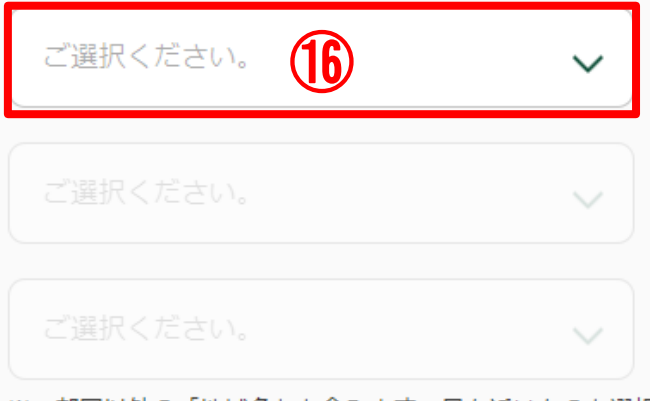

※一部国以外の「地域名」を含みます。最も近いものを選択してください。
※該当の選択肢がない場合は「その他」をご選択のうえ、「その他」欄にご入力ください。

その他

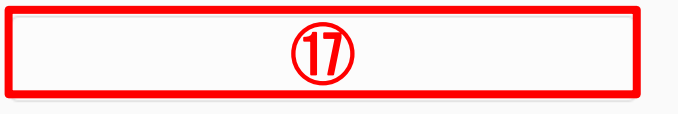

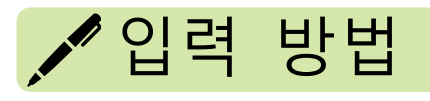

| (15) | 일본 국적 보유자는「日本国籍」, 외국적 보유자는「外国籍」을 선택해<br>주십시오. 양 국적 보유자는 모두 선택해 주십시오.                                                                     |            |
|------|----------------------------------------------------------------------------------------------------|------------|
| 16   | 보유한 국적을 풀다운 메뉴에서 선택해 주십시오. 주요 국가는 아래와<br>같습니다.<br>중화인민공화국⇒「中華人民共和国」 베트남⇒「ベトナム」<br>대한민국⇒「大韓民国」 네팔⇒「ネパール」<br>필리핀⇒「フィリピン」<br>미합중국⇒「アメリカ合衆国」 |            |
| 1    | <sup>16</sup> 에서 「その他」를 선택한 경우 구체적인 국명을 입력해 주십시 <b>외</b> .1/                                                                             | <b>4</b> 3 |

# 5. 기본 정보 (7) 고립질문 항목 <sup>在留資格</sup>

| ○ 特別永住者/永住者 | 留学       |
|-------------|----------|
|             | 8)       |
| 回 短期滞在      | その他の在留資格 |

※該当の選択肢がない場合は「その他の在留資格」をご選択のうえ、「その他の在留資格」欄にご入力ください。

その他の在留資格

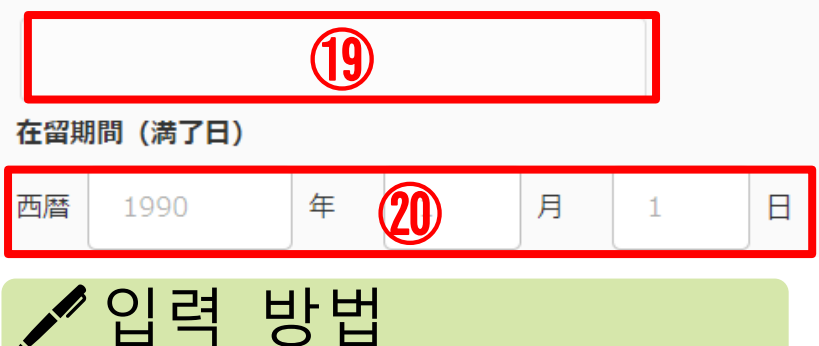

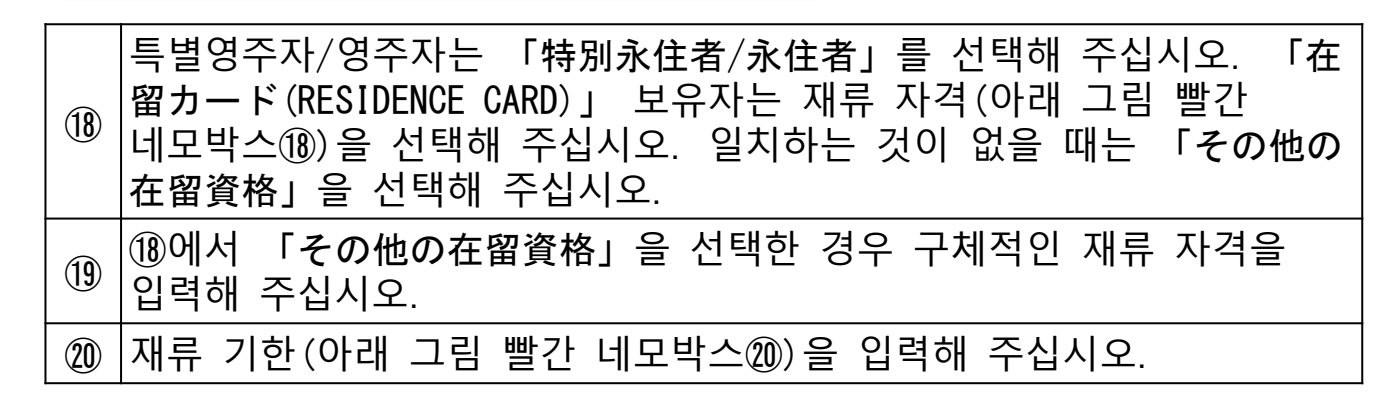

| 日本国政府<br>GOVERNMENT OF JAPAN                 | 在留カード<br>RESLIDENCE CARD                | 番号 AB12345678CD              |
|----------------------------------------------|-----------------------------------------|------------------------------|
| 氏名 TURNER EL                                 | IZABETH                                 |                              |
| 生年月日 1985年12月                                | 31日性别女F.国籍·地域米                          | I                            |
| 住居地 東古教千代田区書太                                | U SEX NATIONALITY/REG                   | 0.28                         |
|                                              | DOLT III WIT O ROW DO ST 2 D            |                              |
| STATUS Student                               | 「四の右無 <b> </b>                          |                              |
| 在留期間(満了日)                                    |                                         |                              |
| PERIOD OF STAY 4年(<br>(DATE OF EXPIRATION) Y | <u>хи (2023#07Я0</u>                    |                              |
| 許可の種類 在留期間更新許可<br>許可年月日 2019年04月0            | (東京田人国在留管理局長) 010<br>1日 交付年月日 2019年04月0 | 見本・SAMPLE                    |
| このカードは 2023                                  | 年07月01日まで有効                             | です。 出入周直信着推力表容 #230年<br>長空空空 |
| ※출입국 재류관리청                                   | 홈페이지에서 인용                               |                              |

12/43

| 5. 기본 정보 (8)                                                                            |
|-----------------------------------------------------------------------------------------|
| 모■질문 항목                                                                                 |
| 当行とのお取引状況                                                                               |
| 当行のお口座等をお持ちの支店数をご選択ください。                                                                |
| 任意                                                                                      |
| ご選択ください。                                                                                |
| ※本店・営業部等も支店に含みます。                                                                       |
| 口座情報1 1件目                                                                               |
| お取引店任意                                                                                  |
| 丸ノ内 22 支店・出張所・営業部                                                                       |
| 科目任意 ロ座番号任意                                                                             |
| ご選択ください。 23 ~ 24                                                                        |
| ▶ 입력 방법                                                                                 |
| <ul> <li>① 【임의】</li> <li>② 당행의 여러 지점에 계좌를 보유한 경우에는 지점 수를 입력해<br/>주십시오.</li> </ul>       |
| (입의) 보유 계좌에 관해 거래점(지점·출장소·영업부)를 입력해 주십시오.                                               |
| 【임의】<br>보유 계좌의 과목을 입력해 주십시오.<br>② 보통⇒「普通」 저축⇒「貯蓄」<br>정기⇒「定期」 당좌⇒「当座」<br>외화⇒「外貨」 대부⇒「貸付」 |
| ④ 【임의】<br>보유 계좌의 계좌 번호를 입력해 주십시오.                                                       |

# 5. 기본 정보 (9)

### ◘ 질문 항목

#### 外国PEPs

お取引名義人もしくはそのご家族が「外国の政府等において重要な地位を占める方」(Politically Exposed Persons「外国PEPs」)に該当するかご選択ください。

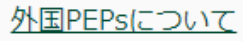

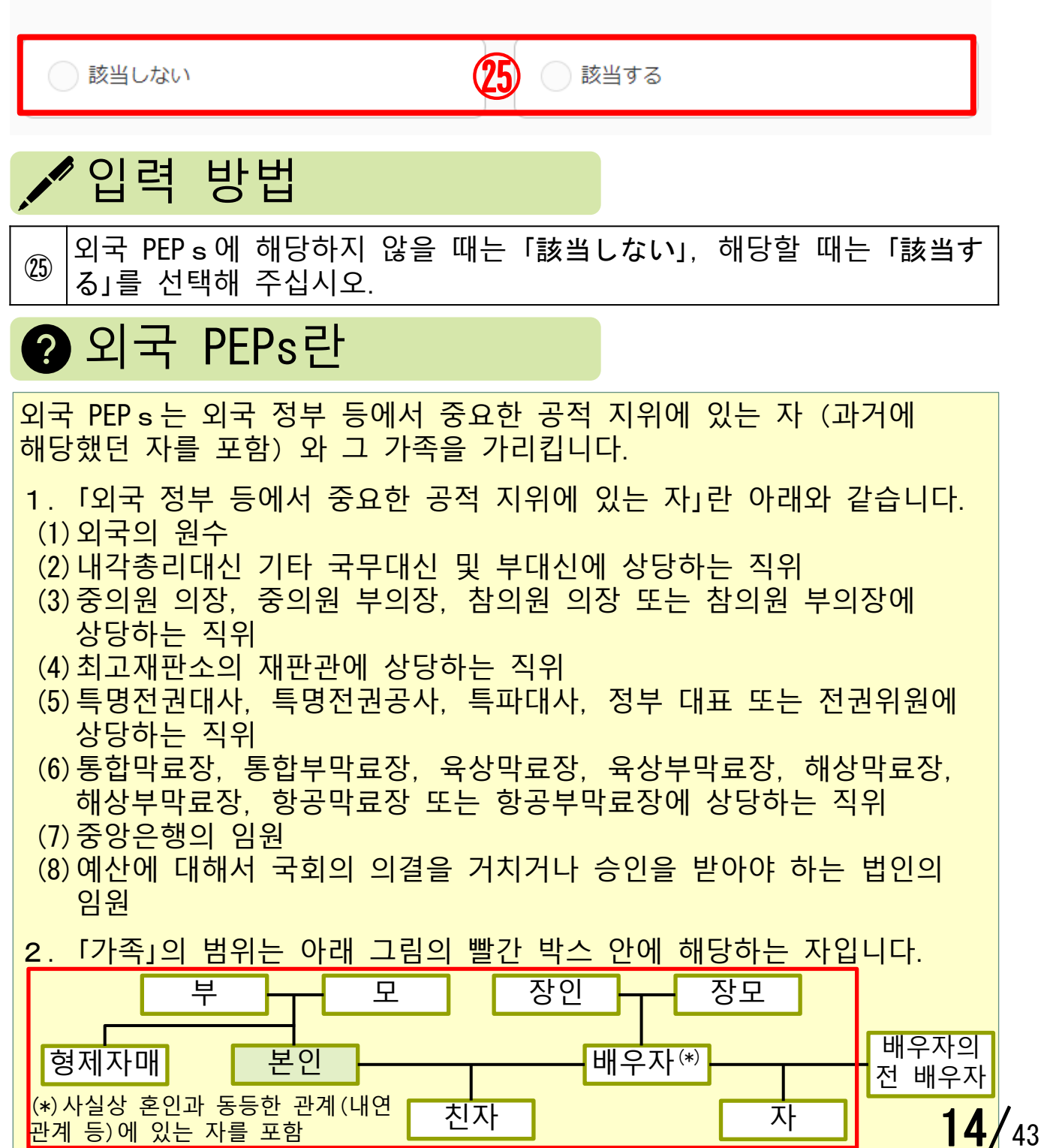

## 5. 기본 정보 (10)

### ◘ 질문 항목

#### ご入力者の電話番号

日中連絡のつく電話番号をご入力ください。

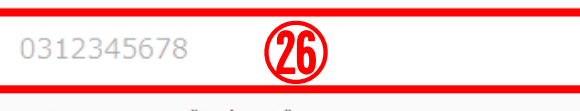

※八イフンなしでご入力ください。 ※海外の電話番号は、「+(国番号)」からご入力ください。

### ご入力者のメールアドレス

お客さまのご回答後、当行より回答内容の受付が完了した旨のメールをお送りします。お送りするメー ルアドレスをご入力ください。

#### メールアドレス

**(27**) wakakusa-01@XXX.ne.jp メールアドレス(確認用) (28)wakakusa-01@XXX.ne.jp ※ドメイン設定などEメールの受信制限を設定されている方は以下のドメインからのEメールを受信できるよう設定をお 願いします。 (noreply@infoweb.smbc.co.jp) 次へ 🖍 입력 방법 주간에 연락할 수 있는 전화번호를 붙임표 없이 입력해 주십시오. (26)해외 전화번호는 「+(국가 번호)」부터 입력해 주십시오. 회답 후 당행에서 회답 내용의 접수 완료 메일을 발송하므로 메일 (27) 주소를 입력해 주십시오.

- 1 확인을 위해 메일 주소를 다시 입력해 주십시오
- ⑲ 입력이 끝났으면 「次へ」를 클릭해 주십시오

### 5. 기본 정보 (11)

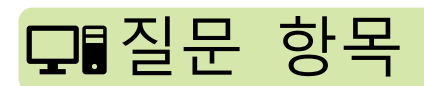

### 「在留カード」等の撮影・アップロード

「在留カード」等の撮影・アップロード

「在留カード」等の在留資格及び在留期間が確認できる資料の表面・裏面(在留カード以外の資料の場 合は、在留資格および在留期間の記載が確認できる部分)を撮影もしくはアップロードしてください。

※一定時間操作がない場合タイムアウトとなり、これまでの入力内容は保存されませんので、ご注意ください。
※画像のサイズは1ファイルあたり7MB以下としてください。
(アップロード可能な拡張子・ing\_ineq)

(アップロード可能な拡張子:.jpg .jpeg)

撮影時の注意点(?)

#### 「在留カード」等(表面または1枚目)

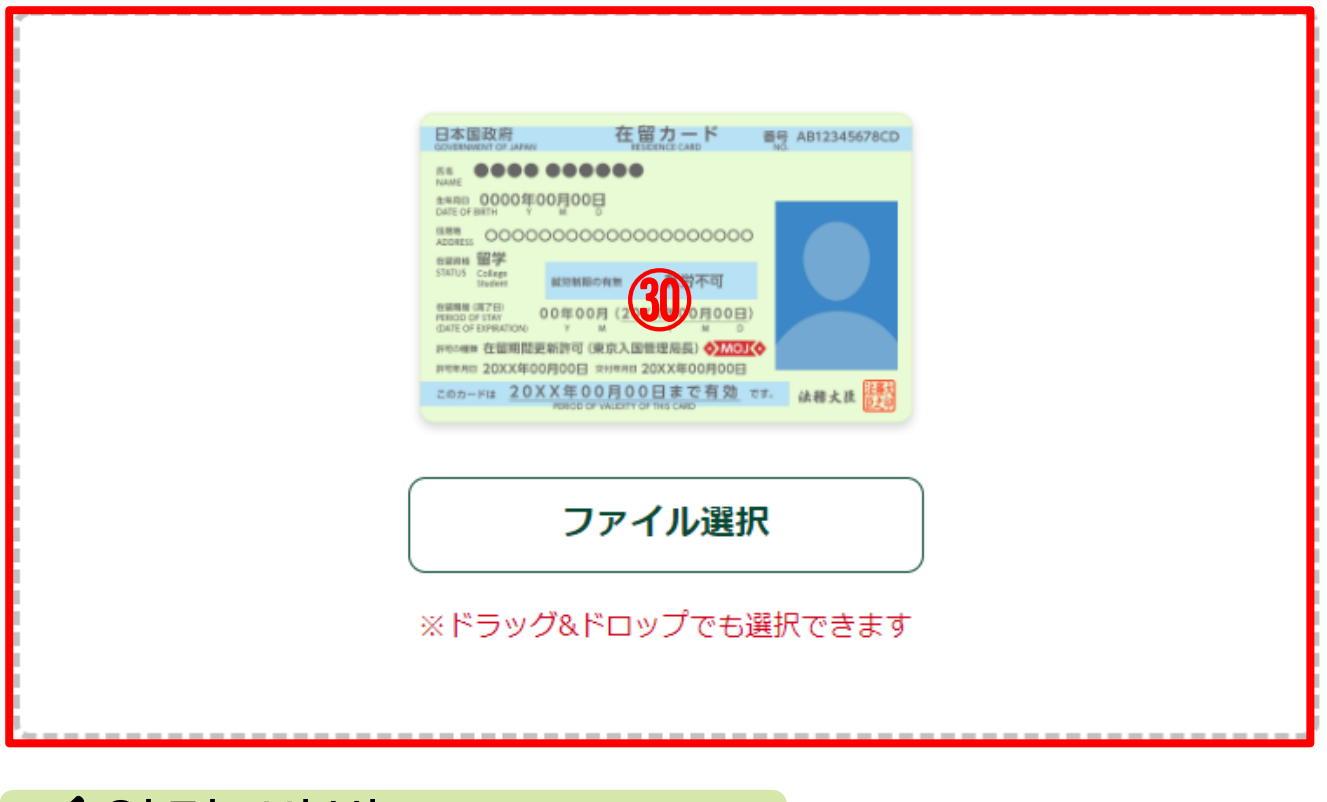

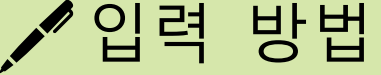

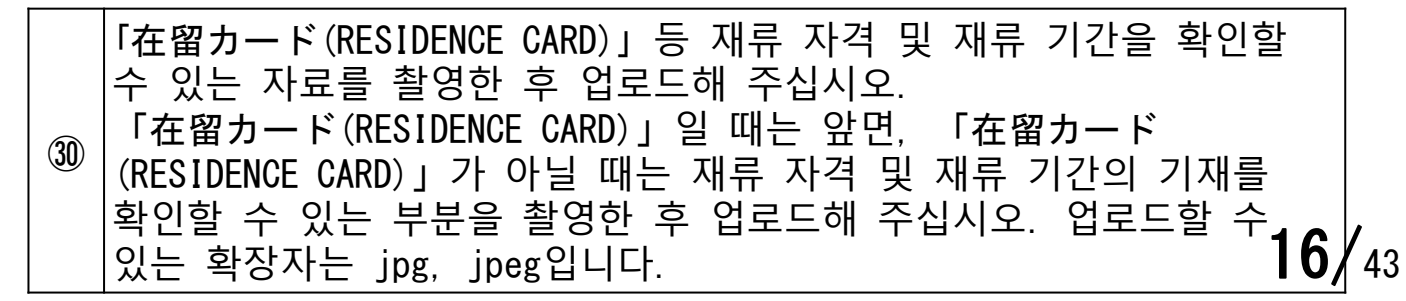

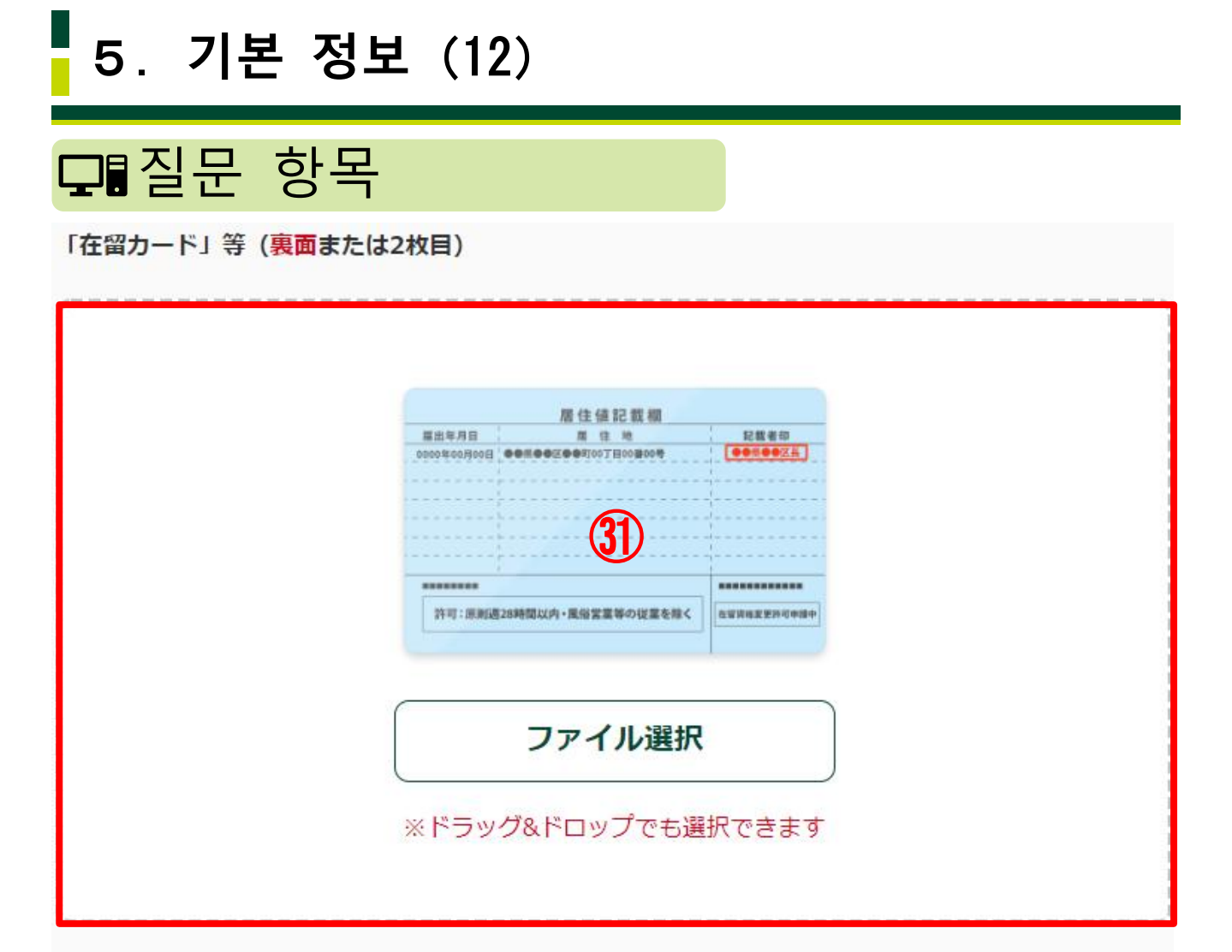

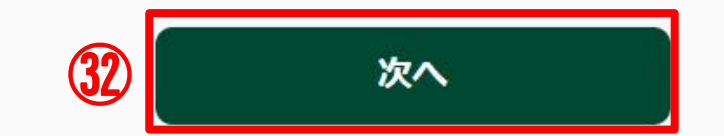

## 🖍 입력 방법

| 31) | 「在留カード(RESIDENCE CARD)」등 재류 자격 및 재류 기간을 확인할<br>수 있는 자료를 촬영한 후 업로드해 주십시오.<br>「在留カード(RESIDENCE CARD)」일 때는 뒷면, 「在留カード<br>(RESIDENCE CARD)」가 아닐 때는 재류 자격 및 재류 기간의 기재를<br>확인할 수 있는 부분을 촬영한 후 업로드해 주십시오. 업로드할 수<br>있는 확장자는 jpg, jpeg입니다. |
|-----|----------------------------------------------------------------------------------------------------|
| 32  | 촬영·업로드 완료 후「次へ」를 클릭해 주십시오.                                                                                                    |

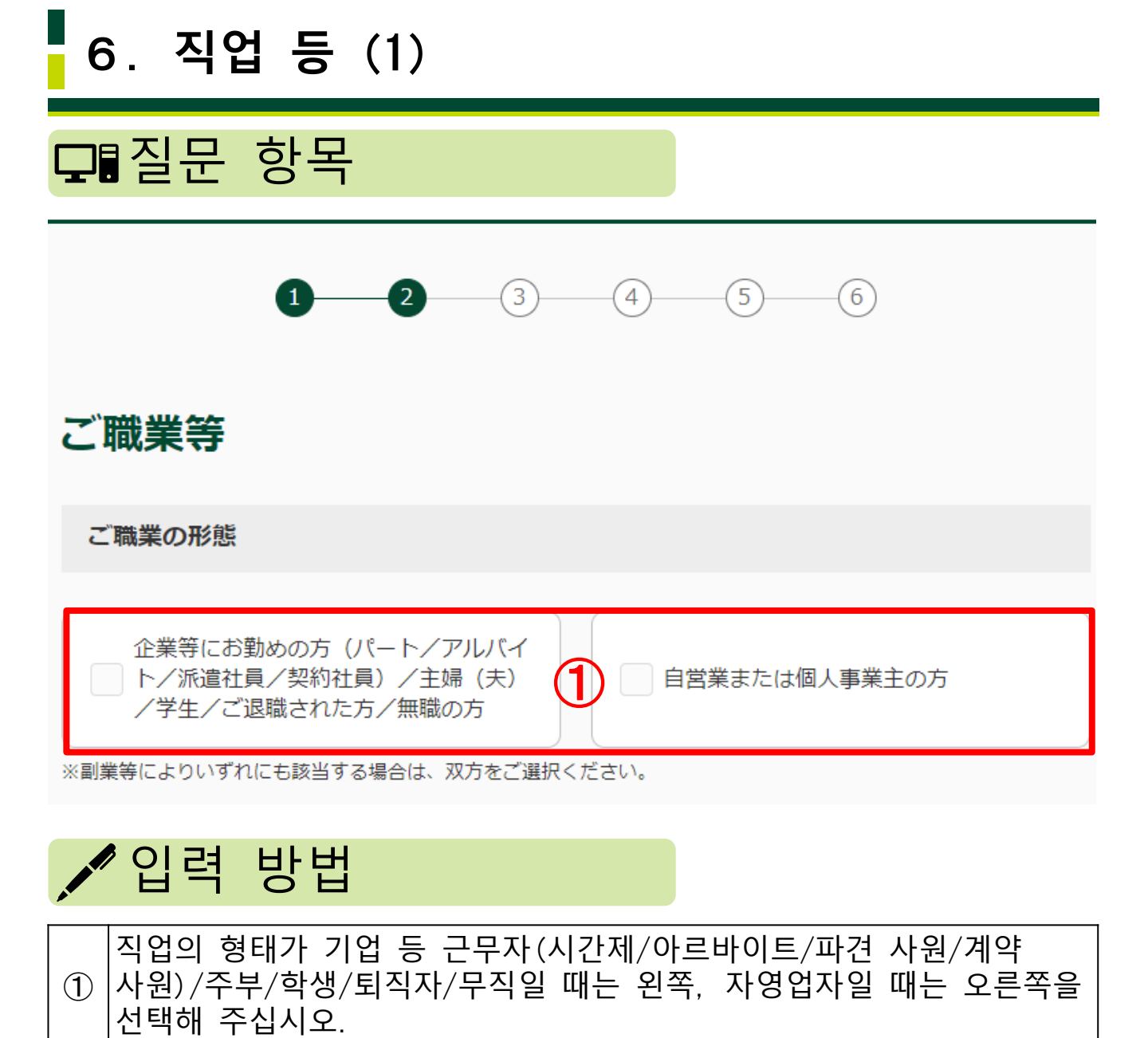

6. 직업 등 (2)

### ◘ 질문 항목

#### ご職業

お取引名義人のご職業をご選択ください。(最大4つ)

#### ご職業(企業等にお勤めの方等)

| 会社役員/団体役員                   |
|-----------------------------|
| - パート/アルバイト/派遣社員/契約社        |
|                             |
|                             |
| 学生                          |
|                             |
| 弁護士/司法書士/行政書士/公認会計<br>±/税理士 |
|                             |
|                             |
|                             |

※該当の選択肢がない場合は「その他」をご選択のうえ、「その他」欄に**具体的なご職業**をご入力ください。

その他

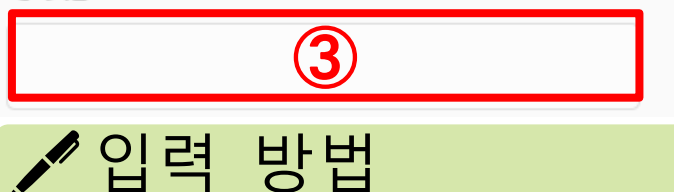

② 아래 보기 중 해당하는 직업을 최대 4개까지 선택해 주십시오.
 회사원/단체 직원⇒「会社員/団体職員」
 회사 임원/단체 임원⇒「会社役員/団体役員」 공무원⇒「公務員」
 시간제/아르바이트/파견 사원/계약 사원⇒「パ゚ート/アルバイト/派遣社員/契約社員」 주부⇒「主婦(夫)」 학생⇒「学生」
 퇴직자/무직⇒「ご退職された方/無職の方」
 변호사/법무사/행정사/공인회계사/세무사⇒「弁護士/司法書士/行政書士/公認会計士/税理士」기타⇒「その他」
 ③ ②에서「その他」를 선택한 경우 구체적인 직업을 기재해 주십시오.

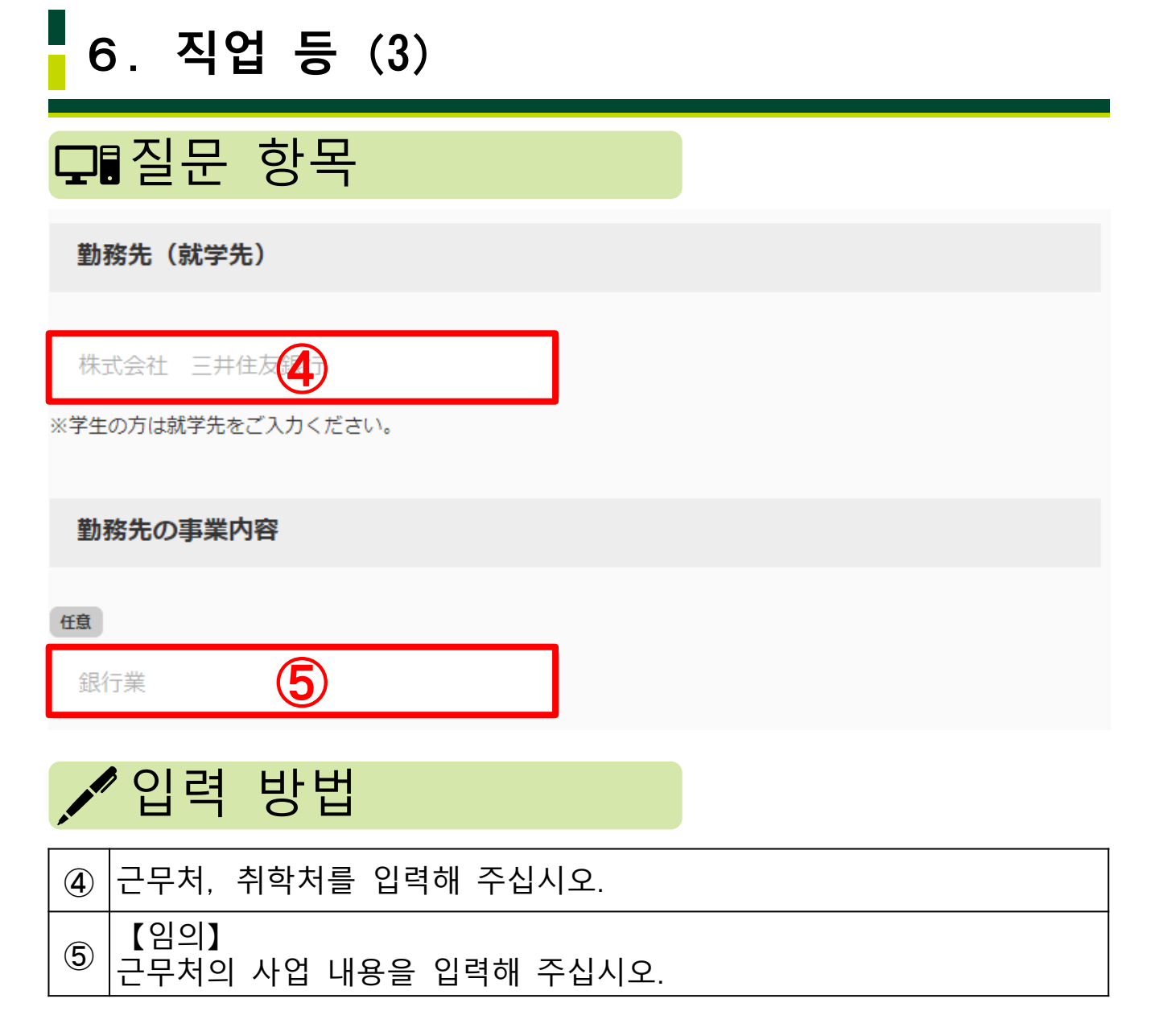

### 20/43

6. 직업 등 (4)

◘ 질문 항목

#### ご職業

お取引名義人のご職業をご選択ください。(最大4つ)

#### ご職業(自営業または個人事業主)

| 弁護士/司法書士/行政書士/公認会計<br>士/税理士 | 医師        |
|-----------------------------|-----------|
|                             |           |
| 飲食/小売業                      | 豊業/林業/漁業  |
|                             |           |
| 不動産業                        | 6 貴金属/宝石商 |
|                             |           |
| 金融/保険業                      | コンサルティング業 |
|                             |           |
| 投資事業                        | その他       |

※該当の選択肢がない場合は「その他」をご選択のうえ、「その他」欄に**具体的なご職業**をご入力ください。

その他

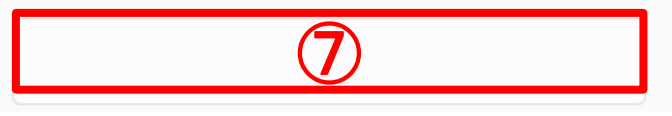

🖍 입력 방법

| 6          | 아래 보기 중 해당하는 직업을 최대 4개까지 선택해 주십시오.<br>변호사/법무사/행정사/공인회계사/세무사⇒「弁護士/司法書士/行政書<br>士/公認会計士/税理士」<br>의사⇒「医師」 음식/소매업⇒「飲食/小売業」<br>농업/임업/어업⇒「農業/林業/漁業」 부동산업⇒「不動産業」<br>귀금속/보석상⇒「貴金属/宝石商」 금융/보험업⇒「金融/保険業」<br>컨설팅업⇒「コンサルティング業」 투자 사업⇒「投資事業」<br>기타⇒「その他」 |    |
|------------|----------------------------------------------------------------------------------------------------|----|
| $\bigcirc$ | ⑥에서 「その他」를 선택한 경우 구체적인 직업을 기재해 주십시오.21                                                                                                    | 43 |

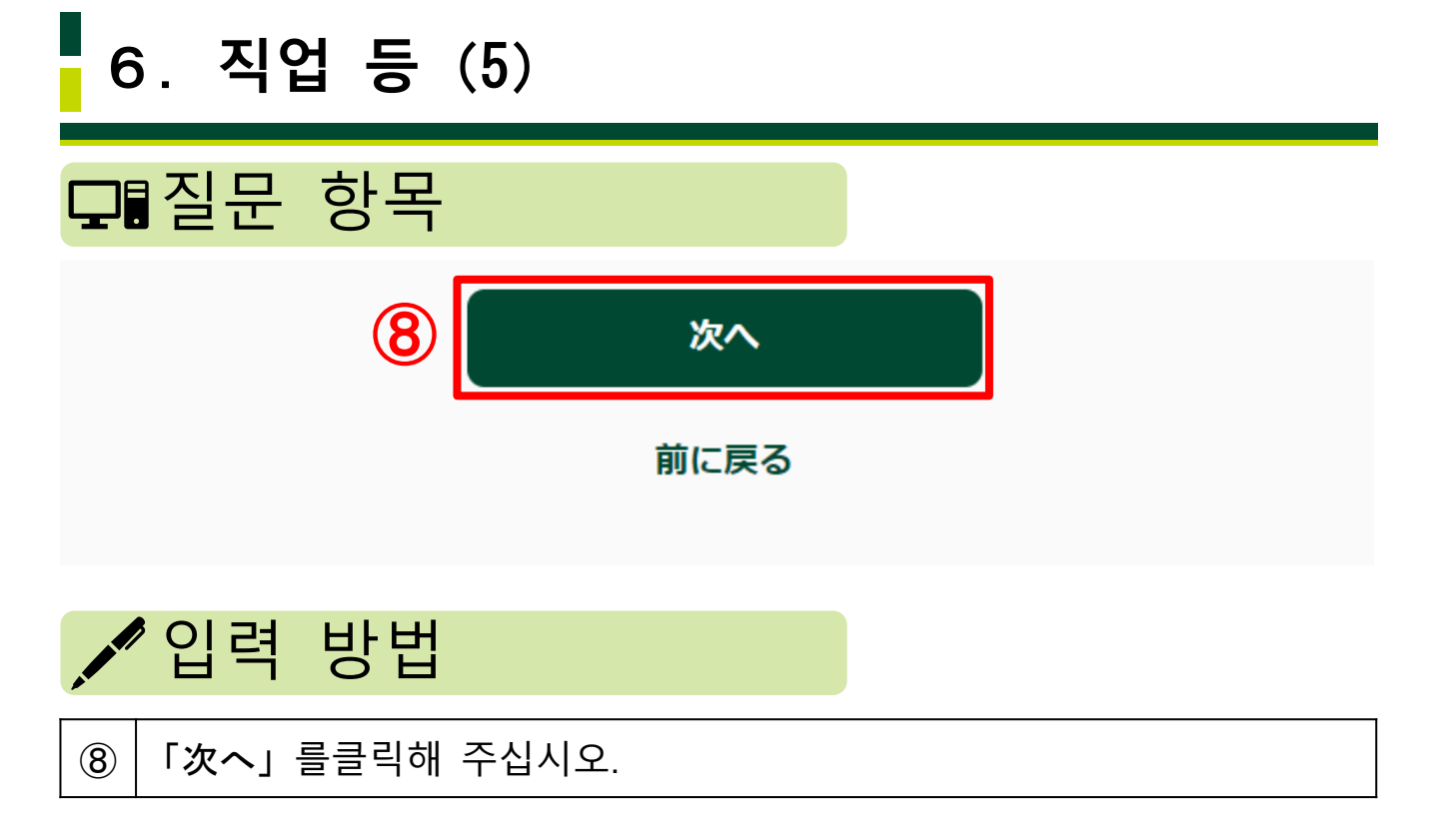

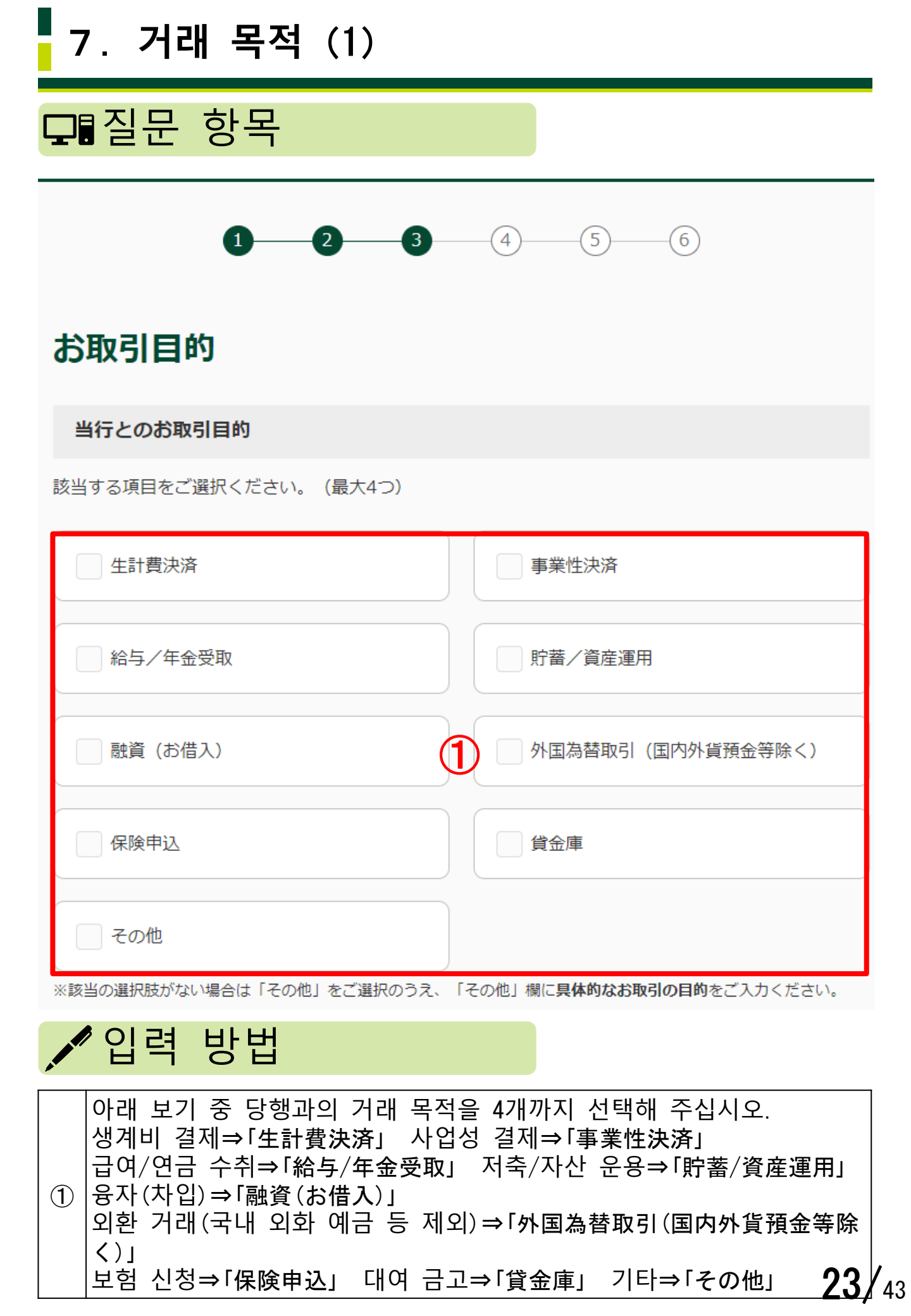

| 7. 거래 목적 (2)                                                                                                    |
|----------------------------------------------------------------------------------------------------|
| 묘 질문 항목                                                                                                    |
| その他<br>②                                                                                                    |
| 店頭取引                                                                                                    |
| 過去1年以内に当行の店頭窓口、または当行職員を通してお取引をされた場合は、「あり」をご選択く<br>ださい。                                                                                         |
| <ul> <li>あり</li> <li>3 なし</li> </ul>                                                                                                    |
| 経済制裁対象国等に関連する取引                                                                                                    |
| 経済制裁対象国等について<br>経済制裁対象国等に関連する取引はございますか                                                                                                    |
| ない ある                                                                                                    |
| 経済制裁対象国等に保有する資産はございますか                                                                                                    |
| <ul> <li>ない</li> <li>5 ある</li> </ul>                                                                                                    |
| ▶ 입력 방법                                                                                                    |
| ② ①에서 「その他」를 선택한 경우 구체적인 거래 목적을 입력해 주십시오.                                                                                                    |
| ③ <sup>과거 1</sup> 년 이내에 당행 심포의 상구 또는 당행 직원을 통해 거래안<br>경우는「あり」, 그렇지 않은 경우는「なし」를 선택해 주십시오.                                                       |
| ④ 북한, 이란이슬람공화국(이란), 쿠바, 시리아아랍공화국(시리아),<br>우크라이나 크림 지역, 도네츠크인민공화국(자칭),<br>루한스크인민공화국(자칭) 중 어느 하나와 관련된 거래가 없는<br>경우에는「ない」, 있는 경우에는「ある」를 선택해 주십시오. |
| ⑤       ④에 제시한 나라·지역 중 어느 하나에 자산이 없는 경우에는 「ない」,         ①       있는 경우에는 「ある」를 선택해 주십시오.         24/4                                           |

# 7. 거래 목적 (3)

### □ 질문 항목

#### ご資産(金融資産)の状況

ご職業の形態で「自営業または個人事業主の方」を選択した場合は、ご資産についてご回答ください。

| ご資産      |   |  |
|----------|---|--|
| ご選択ください。 | 6 |  |

#### ご資産の原資をすべてご選択ください

| 事業収入 | 相続/贈与     |
|------|-----------|
|      |           |
| 投資   | 1 給与所得/年金 |
|      | (7)       |
| 役員報酬 | 専門家報酬     |
|      |           |
| その他  |           |

※該当の選択肢がない場合は「その他」をご選択のうえ、「その他」欄にご入力ください。

![](_page_25_Picture_8.jpeg)

아래 보기 중 해당하는 자산 금액을 선택해 주십시오.
 0엔 이상~100만 엔 미만⇒「0円以上~100万円未満」
 100만 엔 이상~500만 엔 미만⇒「100万円以上~500万円未満」
 500만 엔 이상~1000만 엔 미만⇒「500万円以上~3000万円未満」
 1000만 엔 이상~3000만 엔 미만⇒「3000万円以上~3000万円未満」
 3000만 엔 이상~5000만 엔 미만⇒「3000万円以上~5000万円未満」
 5000만 엔 이상~5000万円以上]
 아래 보기 중 자산의 기초 자금을 모두 선택해 주십시오.
 사업 수입⇒「事業収入」 상속/증여⇒「相続/贈与」
 투자⇒「投資」 급여 소득/연금⇒「給与所得/年金」
 임원 보수⇒「役員報酬」 전문가 보수⇒「専門家報酬」
 기타⇒「その他」

![](_page_26_Figure_0.jpeg)

| $\bigcirc$ | ⑦에서 | 선택한 | 기초 | 자금의 | 명세를 | - 입 | 력해 | 주십시 | 시오 |
|------------|-----|-----|----|-----|-----|-----|----|-----|----|
| 9          | 보기) | 상속에 | 의한 | 주식을 | ××만 | 엔   | 상당 | 보유  |    |

# 7. 거래 목적 (5)

### □ 질문 항목

ご収入(年収)の状況

ご職業の形態で「自営業または個人事業主の方」を選択した場合は、ご収入についてご回答ください。

年収

![](_page_27_Picture_5.jpeg)

#### 年収の原資をすべてご選択ください

| 事業収入                       | 相続/贈与           |
|----------------------------|-----------------|
|                            |                 |
| 投資                         | 給与所得/年金         |
|                            |                 |
| 役員報酬                       | 専門家報酬           |
|                            |                 |
| その他                        |                 |
| ※該当の選択肢がない場合は「その他」をご選択のうえ、 | 「その他」欄にご入力ください。 |

🖍 입력 방법

 아래 보기 중 수입(연 수입) 금액을 선택해 주십시오.

 0엔 이상~100만 엔 미만⇒「0円以上~100万円未満」

 100만 엔 이상~500만 엔 미만⇒「100万円以上~500万円未満」

 500만 엔 이상~1000만 엔 미만⇒「500万円以上~3000万円未満」

 1000만 엔 이상~3000만 엔 미만⇒「1000万円以上~3000万円未満」

 3000만 엔 이상~5000만 엔 미만⇒「3000万円以上~5000万円未満」

 500만 엔 이상~5000만 엔 미만⇒「3000万円以上~5000万円未満」

 5000만 엔 이상→「5000万円以上]

 ①

 아래 보기 중 수입(연 수입)의 기초 자금을 모두 선택해 주십시오.

 사업 수입⇒「事業収入」 상속/증여⇒「相続/贈与」

 투자⇒「投資」 급여 소득/연금⇒「給与所得/年金」

 임원 보수⇒「役員報酬」 전문가 보수⇒「専門家報酬」

 기타⇒「その他」
 27/43

![](_page_28_Figure_0.jpeg)

![](_page_29_Picture_0.jpeg)

※経済制裁対象国等及びその周辺国等との取引がある場合は、取引の大小を問わず、優先してご入力ください。

🖍 입력 방법

외환 거래 상대의 건수를 선택해 주십시오. 북한, 이란이슬람공화국(이란), 쿠바, 시리아아랍공화국(시리아), ① 우크라이나 크림 지역, 도네츠크인민공화국(자칭), 루한스크인민공화국(자칭)과 그 주변국과의 거래가 있을 때는 거래 규모를 막론하고 우선적으로 입력해 주십시오.

| 7. 거래 목적 (8)                                                                                                    |
|----------------------------------------------------------------------------------------------------|
| □■질문 항목                                                                                                    |
| 外国為替取引の詳細1 お取引相手名                                                                                                    |
| 氏名/名称                                                                                                    |
| <ul> <li>若草次郎</li> <li>※名字と名前の間に全角スペース</li> <li>※英字氏名はLast / First / Middleの順でご入力ください。</li> <li>例) Wakakusa Jiro David (間に全角スペース)</li> </ul>                                                           |
| 外国為替取引の詳細1 お取引相手の居住・所在国                                                                                                    |
| ご選択ください。 ① 🗸 🗸                                                                                                    |
| ※一部国以外の「地域名」を含みます。最も近いものを選択してください。 ※該当の選択肢がない場合は「その他」をご選択のうえ、「その他」欄にご入力ください。                                                                                                    |
| その他<br>18                                                                                                    |
| ▶ 입력 방법                                                                                                    |
| ① 외환 거래 상대의 이름/명칭을 입력해 주십시오. 성과 이름 사이에 전각 공백을 넣어 주십시오. 영문 이름일 때는 성, 이름, 중간 이름의 순서로 입력하고, 사이에 전각 공백을 넣어 주십시오.                                                                                           |
| <ul> <li>① 외환 거래 상대의 거주・소재국을 풀다운 메뉴에서 선택해 주십시오.</li> <li>주요 국가는 아래와 같습니다.</li> <li>중화인민공화국⇒「中華人民共和国」 베트남⇒「ベトナム」</li> <li>대한민국⇒「大韓民国」 네팔⇒「ネパール」</li> <li>필리핀⇒「フィリピン」</li> <li>미합중국⇒「アメリカ合衆国」</li> </ul> |
| 18 11에서 「その他」를 선택한 경우 구체적인 국명을 입력해 주십시오.                                                                                                    |

![](_page_31_Picture_0.jpeg)

### □ 질문 항목

#### 外国為替取引の詳細1 お取引関係

![](_page_31_Picture_3.jpeg)

| 親族  | 反人    |
|-----|-------|
|     | 19)   |
| 商取引 | ○ その他 |

※該当の選択肢がない場合は「その他」をご選択のうえ、「その他」欄にご入力ください。

その他

![](_page_31_Picture_7.jpeg)

|    | 입력 방법                                                              |
|----|--------------------------------------------------------------------|
| 19 | 외환 거래 상대와의 관계성을 선택해 주십시오.<br>친족⇒「親族」 친구⇒「友人」<br>상거래⇒「商取引」 기타⇒「その他」 |
| 20 | ⑲에서 「その他」를 선택한 경우 구체적인 내용을 입력해 주십시오.                               |

# 7. 거래 목적 (10)

□ 질문 항목

#### 外国為替取引の詳細1 お取引種別

![](_page_32_Picture_3.jpeg)

| ● 外国送金による支払 | 外国送金の受取 |
|-------------|---------|
|             |         |
| 貿易 (輸入/輸出)  | ○ その他   |

※該当の選択肢がない場合は「その他」をご選択のうえ、「その他」欄にご入力ください。

その他

![](_page_32_Picture_7.jpeg)

|    | 입력 방법                                                                                                    |
|----|----------------------------------------------------------------------------------------------------|
| 21 | 외환 거래와 관련된 거래의 종류를 선택해 주십시오.<br>외국 송금에 의한 지불⇒「外国送金による支払」<br>외국 송금의 수취⇒「外国送金の受取」<br>무역(수입/수출)⇒「貿易(輸入/輸出)」<br>기타⇒「その他」 |
| 22 | ⑦에서「その他」를 선택한 경우 구체적인 내용을 입력해 주십시오.                                                                                  |

| 7. 거래 목적 (11)                                                                                                    |
|----------------------------------------------------------------------------------------------------|
| 모■질문 항목                                                                                                    |
| 外国為替取引の詳細1 月間のお取引件数 1件目                                                                                                    |
| ご選択ください。 23 ~                                                                                                    |
| 外国為替取引の詳細1 月間のお取引金額(日本円換算)                                                                                                    |
| ご選択ください。 24 🗸 🗸                                                                                                    |
| ▶ 입력 방법                                                                                                    |
| ⑦       아래 보기 중 외환과 관련된 월간 거래 건수를 선택해 주십시오.         1회 미만⇒「1회 미만」         1회 이상 5회 미만⇒「1회 이상 5회 미만」         5회 이상 10회 미만⇒「5회 이상 10회 미만」         10회 이상 20회 미만⇒「10회 이상 20회 미만」         20회 이상⇒「20회 이상」                                                                                               |
| <ul> <li>아래 보기 중 외환과 관련된 월간 거래 금액(일본 엔 환산)을 선택해 주십시오.</li> <li>100만 엔 미만⇒「100万円未満」</li> <li>100만 엔 이상~500만 엔 미만⇒「100万円以上~500万円未満」</li> <li>500만 엔 이상~1000만 엔 미만⇒「500万円以上~1000万円未満」</li> <li>1000만 엔 이상~2000만 엔 미만⇒「1000万円以上~2000万円未満」</li> <li>2000만 엔 이상~5000만 엔 미만⇒「2000万円以上~5000万円未満」</li> </ul> |

![](_page_34_Figure_0.jpeg)

### **34/**43

![](_page_35_Picture_0.jpeg)

### 経済制裁諸規制に関する申告

#### 経済制裁対象国等について

 お取引名義人におかれましては、外為法や米国OFAC規制等(以下、経済制裁諸規制)の内容をご理解 いただく必要があります。

つきましては、以下の事項を確認のうえ、チェックをしてください。

 「ご確認事項」の記載内容を遵守いただけない場合は、<u>外国為替取引をお断りさせていただく場合</u>が ありますので、予めご了承ください。

ご確認事項

- 私は、経済制裁諸規制についての最新の情報を把握し、経済制裁諸規制に抵触する取引ではないことの正確な確認に努めています。
- 私は、現在及び将来にわたり、経済制裁諸規制に抵触する取引は行いません。

取引名義人は上記確認事項の内容について、相違ないことを申告します。

![](_page_35_Figure_10.jpeg)

![](_page_36_Picture_0.jpeg)

# 7. 거래 목적 (15)

### □ 질문 항목

### 経済制裁対象国等に関連する取引

お取引名義人における経済制裁対象国等に関連するお取引目的の詳細をご選択ください。

|     | 貿易取引(輸入/輸出) 貿易外取引(金融/投資)                                                                                                    |
|-----|----------------------------------------------------------------------------------------------------|
|     | その他                                                                                                    |
| ※該当 | 6の選択肢がない場合は「その他」をご選択のうえ、「その他」欄にご入力ください。                                                                                                    |
| その  | 也                                                                                                    |
|     | 33                                                                                                    |
| 具体的 | 的なお取引目的及び商品内容                                                                                                    |
|     | 34)                                                                                                    |
|     |                                                                                                    |
|     | 입력 방법                                                                                                    |
| 32  | • <b>입력 방법</b><br>⑩、⑪에서 입력한 나라・지역과의 거래 목적을 아래 보기에서 선택해<br>주십시오.<br>무역 거래 (수출/수입) ⇒「貿易取引(輸出/輸入)」<br>무역 외 거래 (금융/투자) ⇒「貿易外取引(金融/投資)」<br>기타⇒「その他」                                                                              |
| 32  | <ul> <li>입력 방법</li> <li>③、④에서 입력한 나라・지역과의 거래 목적을 아래 보기에서 선택해 주십시오.</li> <li>무역 거래 (수출/수입) ⇒「貿易取引(輸出/輸入)」</li> <li>무역 외 거래 (금융/투자) ⇒「貿易外取引(金融/投資)」</li> <li>기타⇒「その他」</li> <li>③에서 「その他」를 선택한 경우 구체적인 목적을 입력해 주십시오</li> </ul> |

# 7. 거래 목적 (16)

### □ 질문 항목

### 経済制裁対象国等に保有する資産

経済制裁対象国等に保有されている資産の詳細をご選択ください。

| 現預金                                                                                                    | ٦             |
|----------------------------------------------------------------------------------------------------|---------------|
| 株式/投資信託     その他                                                                                                    |               |
| ※該当の選択肢がない場合は「その他」をご選択のうえ、「その他」欄にご入力ください。                                                                                                    |               |
| その他                                                                                                    |               |
| 36                                                                                                    |               |
| 具体的なご資産                                                                                                    |               |
| 37                                                                                                    |               |
| ③ ※^                                                                                                    |               |
|                                                                                                    |               |
| <ul> <li>북한, 이란이슬람공화국(이란), 쿠바, 시리아아랍공화국(시리아),<br/>우크라이나 크림 지역, 도네츠크인민공화국(자칭),<br/>루한스크인민공화국(자칭)에 보유한 자산의 명세를 아래 보기에서<br/>선택해 주십시오.<br/>현금예금⇒「現預金」<br/>부동산⇒「不動産」<br/>주식/투자 신탁⇒「株式/投資信託」<br/>기타⇒「その他」</li> </ul> |               |
| ③ ③에서「その他」를 선택한 경우 구체적인 자산을 입력해 주십시오.                                                                                                    |               |
| ③ ③ ③ 에서 입력한 자산의 명세를 기재해 주십시오.                                                                                                    |               |
| ③8 「次へ」를 클릭해 주십시오.                                                                                                    | 20/           |
|                                                                                                    | <b>30</b> / 4 |

![](_page_39_Figure_0.jpeg)

<u>外国PEPsについて</u>

外国PEPsに該当される人数

![](_page_39_Figure_3.jpeg)

| 8. 외국 PEPs 상세 (2)                                                                                                    |  |
|----------------------------------------------------------------------------------------------------|--|
| 모■질문 항목                                                                                                    |  |
| <b>外国PEPs 1人目 おなまえ</b>                                                                                                    |  |
| 五草 一郎   ※名字と名前の間に全角スペース   ※英字氏名はLast / First / Middleの順でご入力ください。   例) Wakakusa Ichiro James (間に全角スペース)                                 |  |
| 外国PEPs 1人目 お取引名義人との関係                                                                                                    |  |
| 本人 3 親族                                                                                                    |  |
| ▶ 입력 방법                                                                                                    |  |
| <ul> <li>외국 PEPs 해당자의 이름을 입력해 주십시오. 성과 이름 사이에 전각<br/>공백을 넣어 주십시오. 영문 이름일 때는 성, 이름, 중간 이름의<br/>순서로 입력하고, 사이에 전각 공백을 넣어 주십시오.</li> </ul> |  |
| ③ 외국 PEPs 해당자가 거래 명의인 본인이면 「본인」, 거래 명의인의<br>친족이면 「친족」을 선택해 주십시오.                                                                       |  |

| 8. 외국 PEPs 상세 (3)                                                                                                    |
|----------------------------------------------------------------------------------------------------|
| 모■질문 항목                                                                                                    |
| 外国PEPs 1人目 国名 ▲ 1人目                                                                                                    |
| ご選択ください。                                                                                                    |
| その他<br>(5)                                                                                                    |
| 外国PEPs 1人目 政府等機関の名称 ▲ 1人目                                                                                                    |
| 駐日アメリカ合衆国                                                                                                    |
| 입력 방법                                                                                                    |
| <ul> <li>④ 외국 PEPs 해당자가 주요 지위를 차지했던 나라를 풀다운 메뉴에서<br/>선택해 주십시오. 주요 국가는 아래와 같습니다.</li> <li>중화인민공화국⇒「中華人民共和国」 베트남⇒「ベトナム」<br/>대한민국⇒「大韓民国」 네팔⇒「ネパール」<br/>필리핀⇒「フィリピン」<br/>미합중국⇒「アメリカ合衆国」</li> </ul> |
| <ul> <li>⑤ ④에서 「기타」를 선택한 경우 구체적인 국명을 입력해 주십시오.</li> <li>⑥ 이구 PEPs 해다자가 그므하 저희 두 기과이 면치은 이려해 주십시오.</li> </ul>                                                                                  |

### **41/**43

![](_page_42_Figure_0.jpeg)

![](_page_43_Figure_0.jpeg)